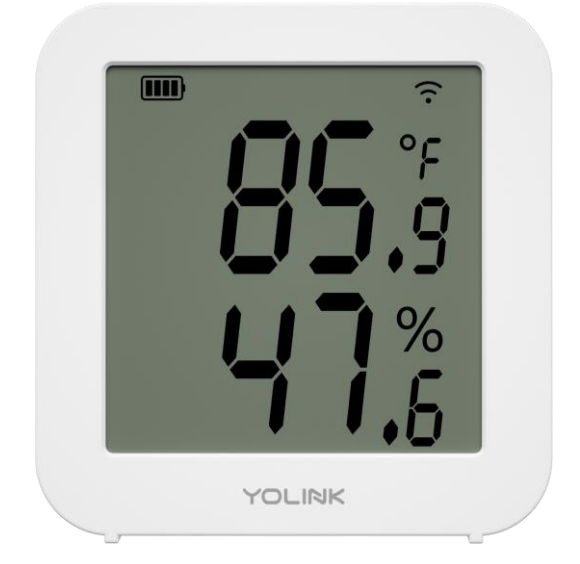

# YOLINK

#### X3 Temperature & Humidity Sensor

YS8006-UC Installation Manual & User Guide Rev 1.0 August 19, 2022

## TABLE OF CONTENTS

| SECTION | TOPIC                                  | PAGE |
|---------|----------------------------------------|------|
| А       | Welcome!                               | 1    |
| В       | Introduction                           | 2    |
| С       | What's in the Box?                     | 3    |
| D       | Install the YoLink App                 | 4    |
| E       | Add Your X3 T/H Sensor to the App      | 6    |
| F       | Installation                           | 8    |
| G       | Get to Know Your X3 T/H Sensor         | 9    |
| Н       | Sensor Refresh Frequency               | 10   |
|         | App Functions: Device Screen           | 11   |
| I       | App Functions: Device Details Screen   | 12   |
|         | App Functions: Alert Settings Screen   | 13   |
| I       | App Functions: Chart Screen            | 14   |
|         | App Functions: Alarm Strategies Screen | 15   |
| I       | App Functions: Automation              | 16   |
| J       | Third-party Assistants & Integrations  | 17   |
| К       | Firmware Updates                       | 18   |
| L       | Factory Reset                          | 18   |
| Μ       | Specifications                         | 19   |
| Ν       | Warnings                               | 20   |
| 0       | 2-Year Limited Electrical Warranty     | 21   |
| Р       | FCC Statement                          | 22   |
| Q       | Contact Us & Customer Support          | 23   |

#### **User Guide Conventions**

To assure your satisfaction with your purchase, please read this user guide we have prepared just for you. The following icons are used to convey specific types of information:

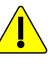

Very important information (can save you time!)

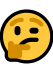

Good to know info but may not apply to you

Mostly unimportant (it's ok to breeze past it!)

#### A Welcome!

Thank you for purchasing YoLink products! Whether you are adding additional YoLink products or if this is your first YoLink system, we appreciate you trusting YoLink for your smart home & automation needs. Your **100%** satisfaction is our goal. If you experience any problems with your installation, with our X3 Temperature & Humidity Sensor or if you have any questions that this manual does not answer, please contact us right away. See the Contact Us section for more info.

Thank you!

**Eric Vanzo** Customer Experience Manager

#### **B** Introduction

The YoLink X3 Temperature & Humidity Sensor is a smart wireless combination thermometer and hygrometer. By monitoring the real-time temperature and humidity levels at the sensor location, it can provide you with the current conditions as well as alert you to off-normal conditions.

For full functionality, your smart X3 Temperature & Humidity Sensor connects to the internet by connecting wirelessly to one of our hubs (original YoLink Hub or the SpeakerHub), not via WiFi or other wireless methods. If you do not not already have a YoLink hub, and unless there is an existing YoLink wireless network in your building (e.g. apartment complex or high-rise condominium building), please purchase and set-up your hub before proceeding with the installation of your new sensor.

The X3 Temperature & Humidity Sensor has on-board memory capable of storing over 5000 events. If your sensor loses its connection to the internet, it is capable of storing and later uploading recorded events to the cloud (making them available to you via the app, for viewing and exporting, etc.). For example, if set for 1 minute intervals, the sensor can store at least 30 days of sensor data. Recording intervals are set in the app (see page 12).

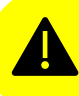

The original YoLink Hub or the SpeakerHub is required for full functionality.

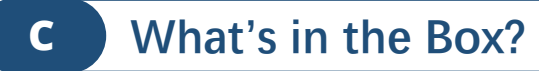

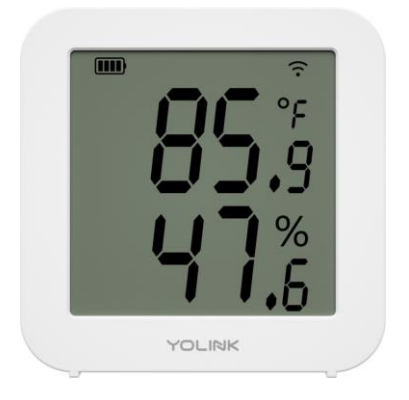

#### X3 Temperature & Humidity Sensor

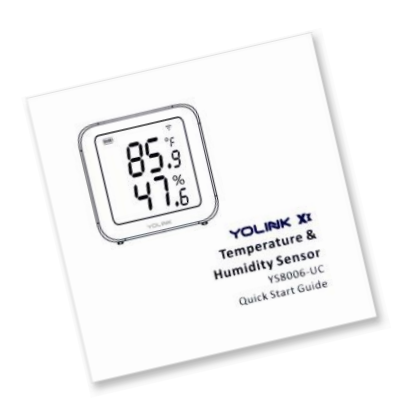

Quick Start Guide

## 1

If you are new to YoLink, please install the app on your phone or tablet, if you have not already. Otherwise, please proceed to part E.

Scan the appropriate QR code below or find the "YoLink app" on the appropriate app store.

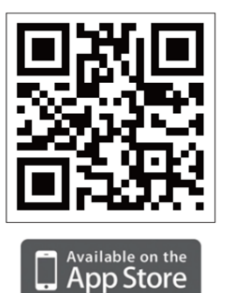

Apple phone/tablet iOS 9.0 or higher

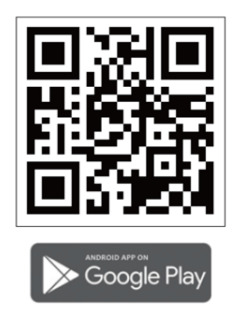

Android phone/tablet 4.4 or higher

Open the app and tap Sign up for an account. You will be required to provide a username and a password. Follow the instructions, to set up a new account

Allow notifications, if prompted.

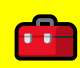

If you encounter an error message attempting to create an account, disconnect your phone from WiFi, and try again, connected only to the cellular network

Retain your username and password in a secure location

#### 2

You will immediately receive an email from

no-reply@yosmart.com with some helpful information. Please mark the yosmart.com domain as safe, to ensure you receive important messages in the future.

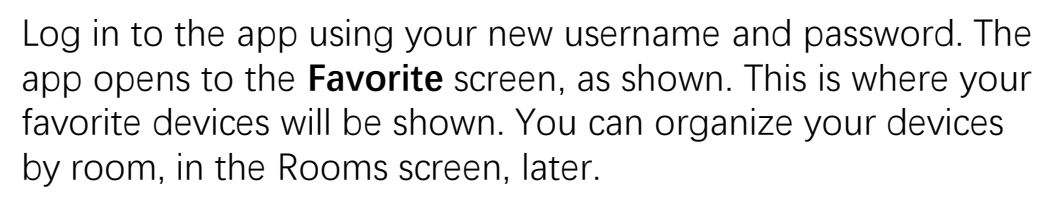

3

Tap Add Device (if shown) or tap the scanner icon

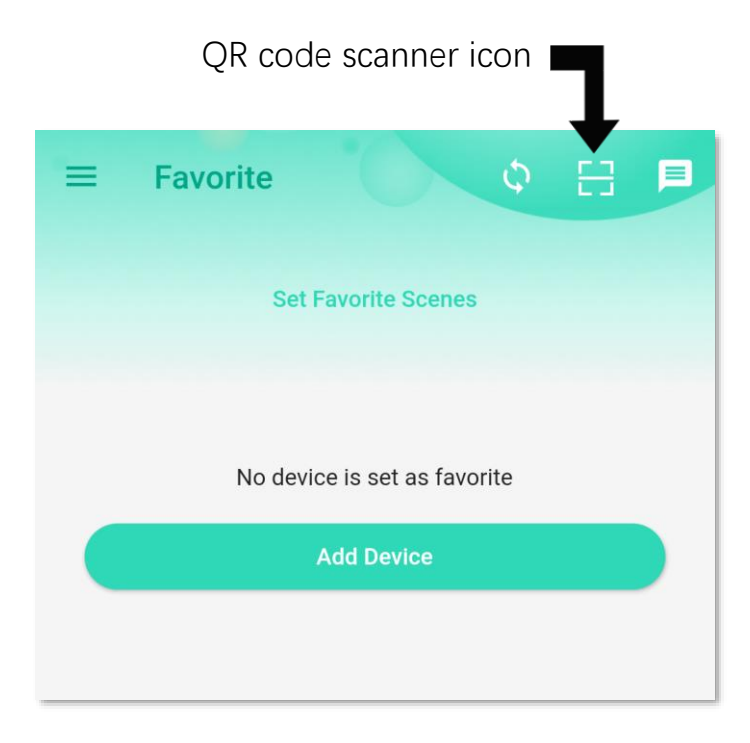

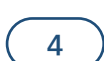

#### Add Your X3 T/H Sensor to the App

E

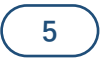

Approve access to the camera, if requested. A viewfinder will be shown on the app.

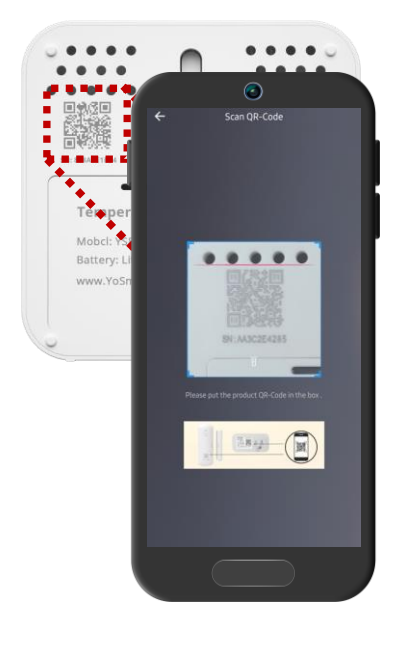

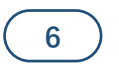

Hold the phone over the QR code (on the rear of the X3 T/H Sensor) so that the code appears in the viewfinder. If successful, the **Add Device** screen will be displayed

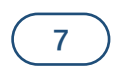

Refer to Figure 1 on the next page. You can edit the name of the X3 T/H Sensor, and assign it to a room, if desired. Tap the Favorite heart icon to add this device to your Favorites screen. Tap **Bind device** 

E

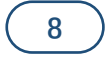

## If successful, close the Device Bound pop-up message by tapping **Close**

|                          |                                                                                 | 9            |                                                                                                    |
|--------------------------|---------------------------------------------------------------------------------|--------------|----------------------------------------------------------------------------------------------------|
| Tap <mark>Don</mark>     | <mark>ie</mark> as shown in F                                                   | igure 2.     |                                                                                                    |
| <                        | Add Device                                                                      | 0            | 0                                                                                                    |
| Dev                      | Type : Temp Humidity Sensor<br>Model : YS8006-UC<br>rice EUI : d88b4c0100049cf6 |              | Temp Humidity Sensor<br>d88b4c0100049cf6<br>You have successfully added this<br>product!                                                                                 |
| Name<br>Room             | Temp Humidity                                                                   | Not Set >    | This device is offline<br>Press the 'SET' button once if the device is<br>battery supplied, It will join the internet<br>automatic in 20 seconds. If it's still offline, |
| Favorite<br>Will show in | n favorite screen                                                               | $\heartsuit$ | check the Hub's state or get help in ['My<br>Profile' - 'Help']                                                                                                    |
|                          | Bind device                                                                     |              | Done                                                                                                    |
|                          | Figure 1                                                                        |              | Figure 2                                                                                                    |

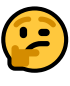

If this is your first YoLink system, please visit our product support area at yosmart.com for an introduction to the app, and for tutorials, videos, and other support resources.

#### 10

Ensure your YoLink Hub or SpeakerHub is setup and online before proceeding to the next step.

#### Installation

F

#### If not already turned on, press the SET button once to turn on the device. Place the sensor at the desired location.

1

#### 2

Ensure your device is placed on a stable surface or mounted securely on a wall or other surface.

Please refer to device environmental operating range information on part M. Use this device outside the recommend ranges at your own risk.

#### Wall-Mounting

These items may be required for the wall-mounting:

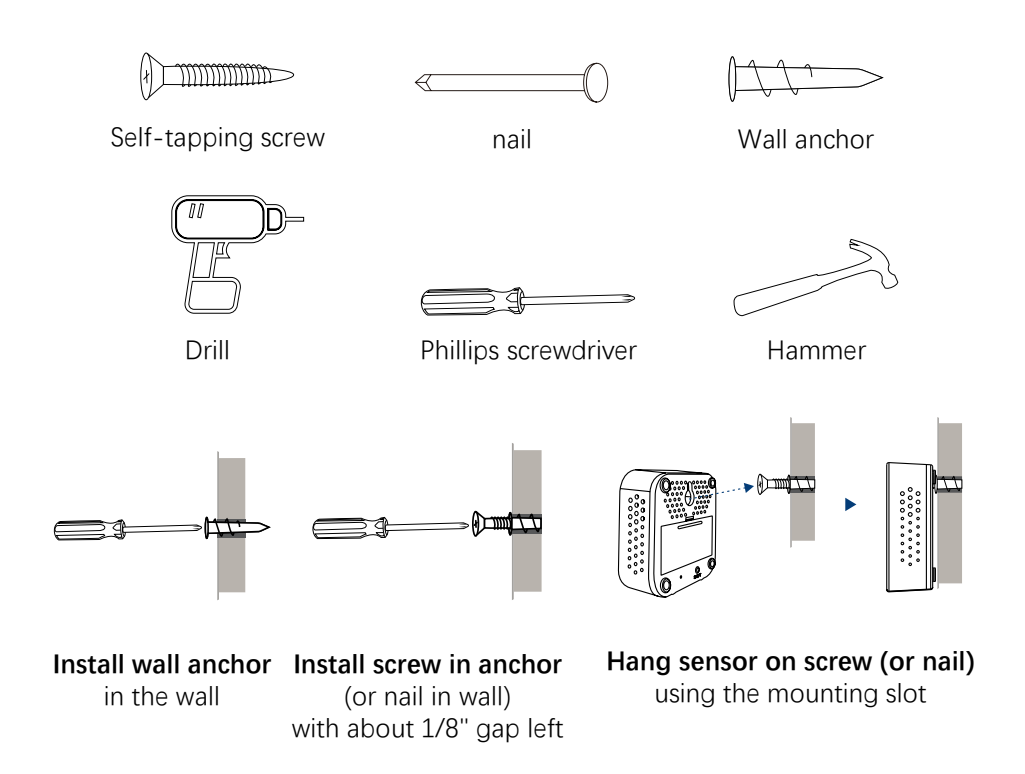

#### 8

#### G Get to Know Your X3 T/H Sensor

Please take a moment to familiarize yourself with your X3 Temperature & Humidity Sensor, in particular the LED behaviors and SET button functions.

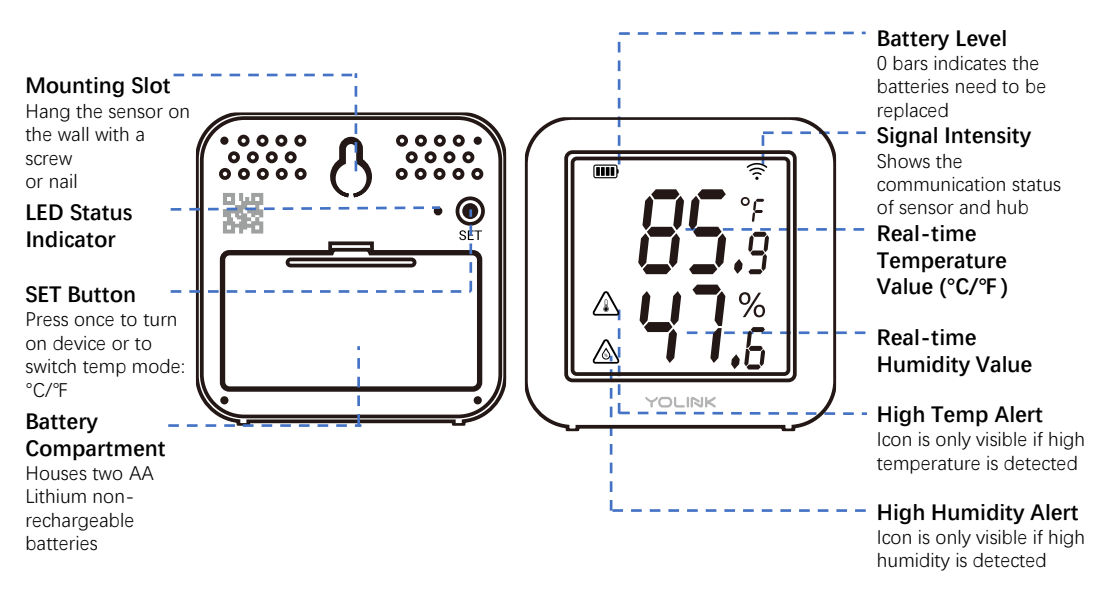

۲

#### LED Behavior explanations:

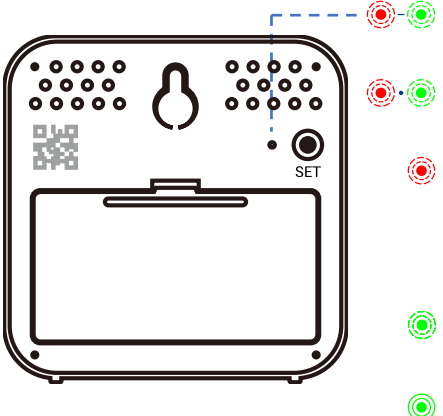

 Blinking Red Once, then Green Once

 Device turned on / start-up

 Blinking Red And Green Alternately

 Restoring to Factory Defaults

 Blinking Red Once

 Device is in alert mode

 Switching temperature mode

 Device is connected to the cloud and is functioning normally

 Blinking Green

 Connecting to Hub

 Slow Blinking Green

 Updating

 Fast Blinking Red Every 30 Seconds

 Batteries are low; please replace the batteries

H Sensor Refresh Frequency

Both temperature and humidity values refresh when one of the following conditions are met:

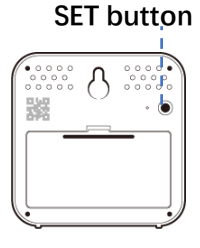

a. The SET button has been pressed

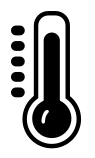

b. At least 9°F(5°C) change over a period longer than 1 minute

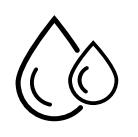

c. At least a 10% change over a period longer than 1 minute

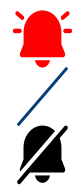

d. Device alert level reached or restored to normal range

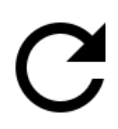

e. Refresh icon in Device screen is tapped

f. Otherwise, the values will be refreshed in each recording interval

#### **App Functions: Device Screen**

Π

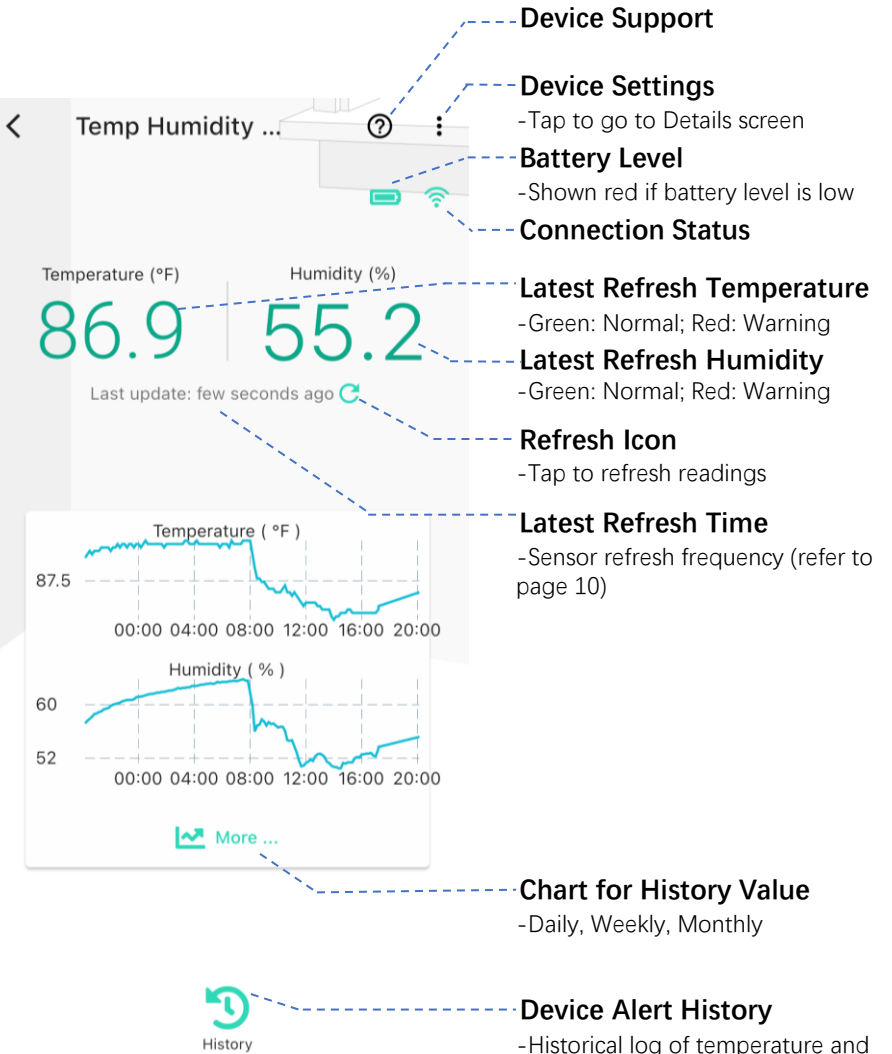

-Historical log of temperature and humidity alerts

## **App Functions: Device Details Screen**

| < Details                    | s 📀                  | <b>Device type</b> (Temp Humidity Sensor)               |
|------------------------------|----------------------|---------------------------------------------------------|
|                              |                      | Device name                                             |
| Туре                         | Temp Humidity Sensor | -Tap to edit the device name                            |
|                              | /                    | Room                                                    |
| Name                         | X3 Temp Humidity >/  | -Tap to assign a device to a room                       |
|                              |                      | Alert Settings                                          |
| Room                         | Not Set 🗲            | -Tap to set up alert range and alert interval (page 12) |
|                              |                      | Calibration                                             |
| Alert                        | / »/                 | - Tap to calibrate if you think the                     |
|                              | /                    | readings are inaccurate $(\pm 9^{\circ}F/\pm 5\%)$      |
| Calibration                  |                      | Recording Interval                                      |
| Device parameter calibration |                      | Device sampling frequency, 10 to 60                     |
|                              |                      | minutes setup is standard. More frequent                |
| Recording Interval           | 10 minutes >         |                                                         |
|                              |                      | - Tap the heart icon the device will be                 |
| Favorite                     | Ó                    | displayed on the Favorite tab                           |
| Will show in favorite screen |                      | History                                                 |
| History                      |                      | -Tap to view the device alert history                   |
| Get device logs              | У                    | State                                                   |
|                              |                      | - Displays the current online/offline                   |
| State                        | Normal               | state of the device                                     |
|                              |                      | Model                                                   |
| Other                        | /                    | -X3 Temperature Humidity Sensor                         |
|                              | 1                    | Model (YS8006-UC)                                       |
| Model                        | YS8006-UC            | Device EUI                                              |
|                              |                      | -Device's unique ID number                              |
| Device EUI                   | d88b4c0100049cf6     | SNI                                                     |
|                              |                      | - Device's unique serial number tap to                  |
| SN                           | 8384CE1894           | save the device's QR code, if desired                   |
| 514                          |                      | Signal Intensity                                        |
|                              |                      | -Indicate how strong the signal is from                 |
| Signal Intensity             | Strong (-43 dBm)     | the nearest hub                                         |
|                              |                      | Battery                                                 |
| Battery                      |                      | -Shown red if batteries are low                         |
|                              |                      | Firmware                                                |
| Firmware                     | 0601 -               | -Indicates the current firmware version. If             |
|                              |                      | a second number is shown with the                       |
|                              |                      | words "Ready" there is a newer firmware                 |
| Delete                       |                      | version available. Tap the word Ready to                |
| Delete                       |                      |                                                         |

#### **App Functions: Alert Settings Screen**

Π

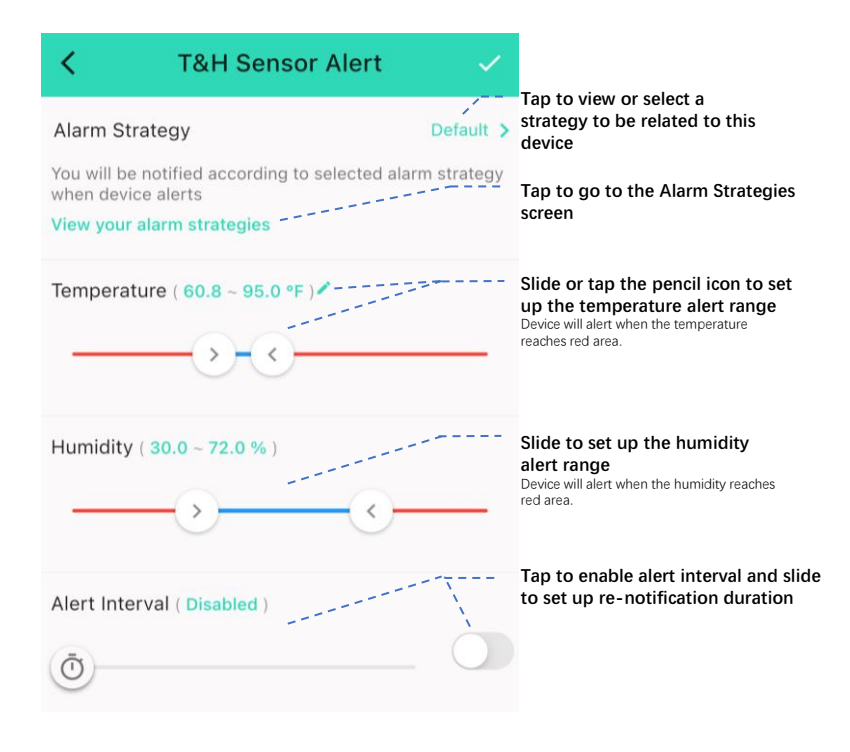

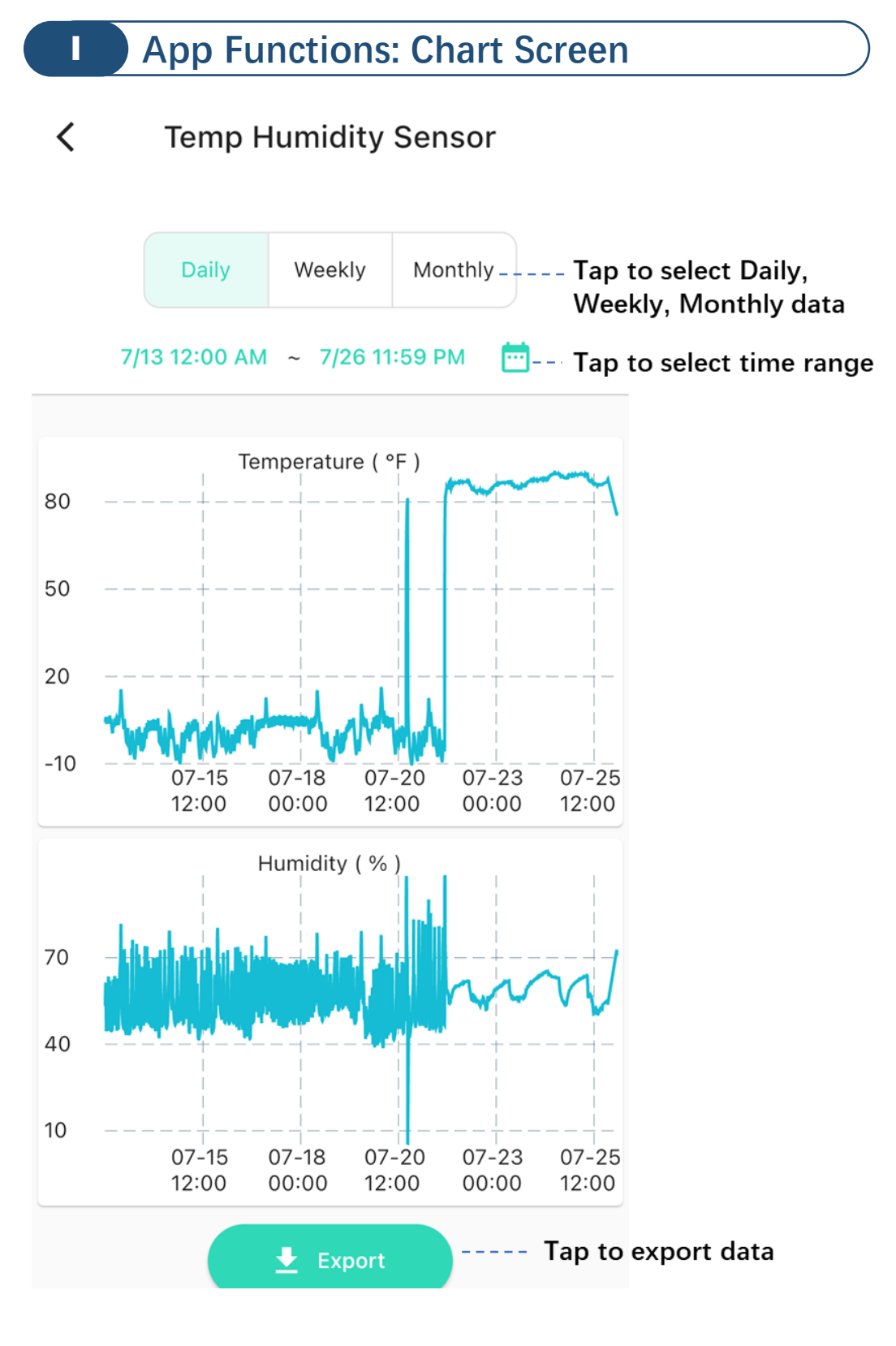

## App Functions: Alarm Strategy Screen

Π

You can set up notifications in Alarm Strategy settings, make sure you have enabled App, Email, SMS notification from the app->Menu->Settings->Account Settings->Advanced Settings, and verified your email address and added your phone number in the app.

| <                          | Alarm Strategy                                                               |              | 0        |
|----------------------------|------------------------------------------------------------------------------|--------------|----------|
| Name                       |                                                                              | Always       | 5        |
| Relate                     | ed Devices                                                                   | 1            | <i>\</i> |
| ۹ e                        | Enable Device Alarm                                                          |              | Q        |
| Do Not                     | Disturb                                                                      |              |          |
| $\bigcirc$                 | Do Not Disturb                                                               | Ċ            |          |
| D.                         | Send App Notification                                                        | Admin        |          |
| Notific<br>Will se<br>home | cation Settings<br>end App Notification to the admini-<br>when device alerts | strator of t | his      |
| <b>W</b> ill no            | Send Email ot send Email when device alerts                                  | None         | •        |
| ····<br>Will no            | Send SMS                                                                     | None         | •        |
| <b>Å</b>                   | Trigger Action                                                               | None         | >        |
| Have r                     | not set any action                                                           |              |          |
|                            | Save                                                                         |              |          |

## App Functions: Automation

Π

The X3 Temperature & Humidity Sensor can be set up as a condition in automation. For example, you can automatically turn on a fan if the sensor detects a high temp. This example is shown below. The automation also sends a custom notification (via app push notification, email, SMS, or SpeakerHub broadcast) reminding you the sensor detects high or low temperature or humidity.

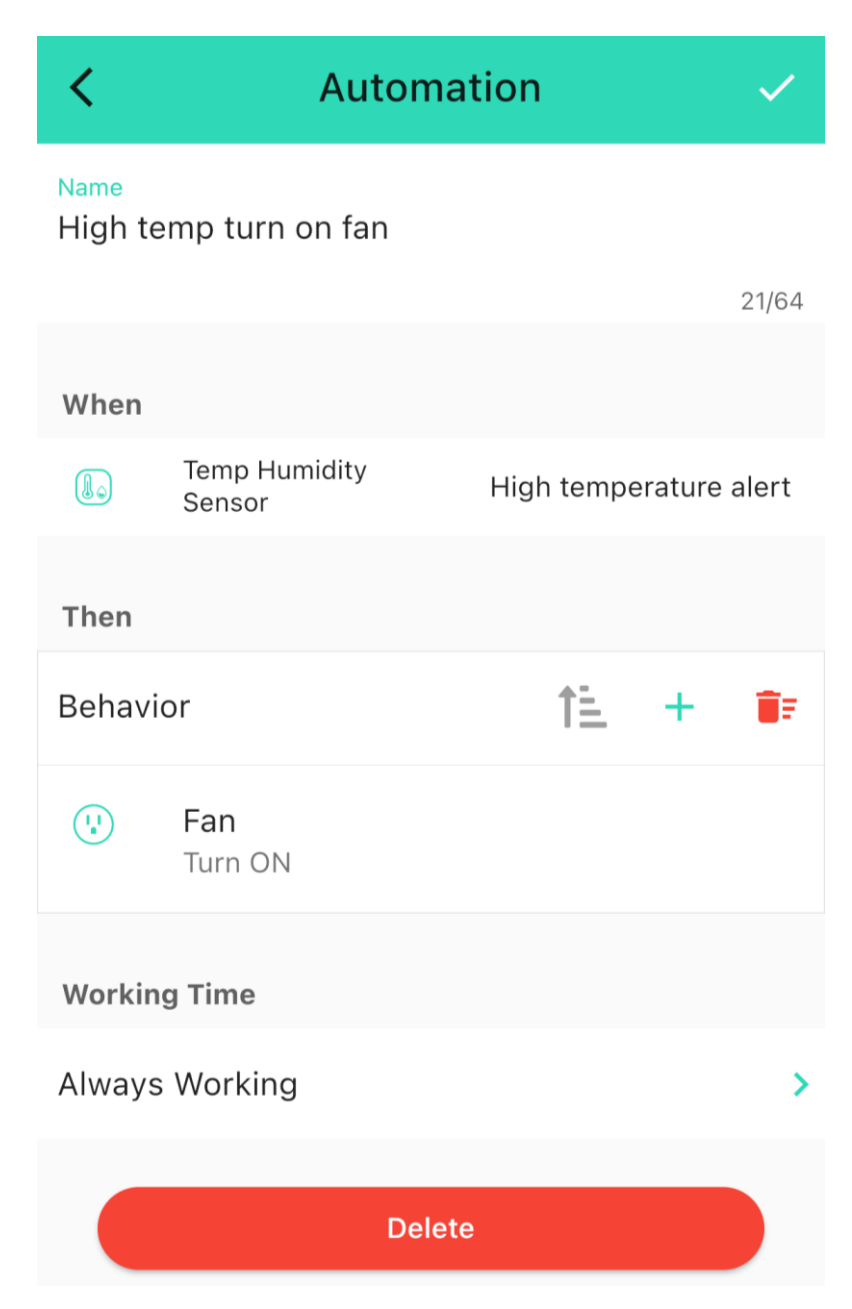

#### **Third-party Assistants & Integrations**

The YoLink X3 Temperature & Humidity Sensor works with several voice assistants, including Alexa and Google, and it works with other automation platforms such as IFTTT.

To set up voice assistant integrations, in the app, go to Settings, Third-Party Services, and follow the instructions.

Please note, only IFTTT supports X3 Temperature & Humidity Sensor as trigger action in the routine.

Alexa only supports querying the temperature of the device, Google only supports querying the temperature or humidity of the devices.

For example, edit the name of the device in Alexa or Google to "Sunroom", then you can ask: "Echo, what is the sunroom temperature?"

You can also try, "Alexa, what is the temperature of the Sunroom sensor?"

If you want to hear the voice announcement from Alexa when the sensor alerts, you can consider VoiceMonkey skill.

1. Go to Alexa, enable the Voice Monkey Skill in Alexa

2. Sign in to the Voice Monkey website:

https://app.voicemonkey.io/login - login with Amazon Alexa account 3. On Voice Monkey website, on Manage Monkeys Page, add a monkey, name it as "Sunroom Monkey"

4. Go to IFTTT app, create an applet, if this - YoLink - THS - complete trigger fields, then that - Alexa Voice Monkey - choose Trigger Monkey(Routine) - select "Sunroom Monkey"

4. Go to Alexa to set up a routine, when this happens - choose smart home - choose "Sunroom Monkey", add action...

## **K** Firmware Updates

Your YoLink products are constantly being improved, with new features added. It is periodically necessary to make changes to your device's firmware. For optimal performance of your system, and to give you access to all available features for your devices, these firmware updates should be installed when they become available.

In the Detail screen of each device, at the bottom, you will see the Firmware section, as shown in the image below. A firmware update is available for your device if it says "#### ready now" - tap in this area to start the update

The device will update automatically, indicating progress by percentage complete. The LED light will slowly blink green during the update and the update may continue for several minutes beyond the light turning off

#### L Factory Reset

Factory reset will erase device settings and restore it to factory defaults.

Instructions:

Hold the SET button down for 20-25 seconds until the LED blinks red and green alternatively, then, release the button, as holding the button longer than 25 seconds will **abort** the factory reset operation.

Factory reset will be complete when the status light stops blinking.

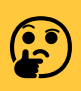

Only deleting a device from the app will remove it from your account

## M Specifications

| Voltage                                    | 3V DC (Lithium AA Non-Rechargeable x 2)                                                                                                 |  |
|--------------------------------------------|----------------------------------------------------------------------------------------------------|--|
| Device Current Draw                        | ≤140mA (operating)<br>≤150uA (standby)                                                                                                  |  |
| Sensor Types                               | Temperature, Humidity                                                                                                    |  |
| Temperature Value<br>Accuracy              | 0.1 (°F/°C)                                                                                                    |  |
| Humidity Value Accuracy                    | 0.1%                                                                                                    |  |
| Alert Temperature                          | -22°F – 158°F (-30°C – 70°C)                                                                                                    |  |
| Alert Humidity                             | 0% - 100%                                                                                                    |  |
| Dimensions                                 | 2.70 x 2.70 x 0.94 inches<br>(68.5 x 68.5 x 24 millimeters, L x W x D)                                                                  |  |
| Environment                                | Working Temperature: -22°F - 140°F (-30°C – 60°C)<br>Working Humidity: ≤95% (non-condensing)                                            |  |
| Temperature Error<br>(Typical)             | -22°F – 14°F, ±0.9°F (-30°C – 10°C, ±0.5°C)<br>14°F – 32°F, ±0.54°F (-10°C – 0°C, ±0.3°C)<br>32°F – 140°F, ±0.36°F (0°C – 60°C, ±0.2°C) |  |
| Temperature Error<br>(Maximum)             | -22°F – 14°F, ±1.44°F (-30°C – 10°C, ±0.8°C)<br>14°F – 32°F, ±0.9°F (-10°C – 0°C, ±0.5°C)<br>32°F – 140°F, ±0.72°F (0°C – 60°C, ±0.4°C) |  |
| Humidity Error<br>(Typical, @77°F (@25°C)) | 0%-10%/90%-100%, ±3%<br>10%-100%, ±2%                                                                                                   |  |
| Humidity Error<br>(Maximum, @77°F (@25°C)) | 0%-10%/90%-100%, ±5%<br>10%-100%, ±3.5%                                                                                                 |  |

#### N Warnings

Please install, operate and maintain the X3 Temperature & Humidity Sensor only as outlined in this manual. Improper use may damage the unit and/or void the warranty

Use only new, name brand, lithium non-rechargeable AA batteries Do **not** use rechargeable batteries

Do not use zinc blend batteries

Do not mix new and old batteries

Do **not** puncture or damage batteries. Leakage can cause harm on skin contact, and is toxic if ingested

Do **not** dispose of batteries in fire as they may explode! Please follow local battery disposal procedures

To avoid damaging the device, if storing the device for an extended period, remove the batteries

Refer to Specifications (page 19) for the device environmental limitations.

Do not obstruct the openings on the housing, as they are used for temperature and humidity sensing

Do not install or use this device where it will be subjected to high temperatures and/or open flame

This device is not waterproof and is designed and intended only for indoor use.

Subjecting this device to outdoor environment conditions such as direct sunlight, extreme hot or cold temperatures, rain, water and/or condensation can damage the device and will void the warranty Install or use this device only in clean environments.

Dusty or dirty environments may prevent the proper operation of this device, and will void the warranty

If your Temperature & Humidity Sensor does get dirty, please clean it by wiping it down with a clean, dry cloth.

Do not use strong chemicals or detergents, which may discolor or damage the exterior and/or damage the electronics, voiding the warranty

Do not install or use this device where it will be subjected to physical impacts and/or strong vibration. Physical damage is not covered by the warranty

Please contact Customer Service before attempting to repair disassemble or modify the device, any of which can void the warranty and permanently damage the device

## • 2-Year Limited Electrical Warranty

YoSmart warrants to the original user of this product that it will be free from defects in materials and workmanship, under normal use, for 2 years from the date of purchase. User must provide a copy of original purchase receipt.

This warranty does not cover abuse or misused products or products used in commercial applications. This warranty does not apply to YoLink devices that have been improperly installed, modified, put to a use other than designed, or subjected to acts of God (such as floods, lightning, earthquakes, etc.).

This warranty is limited to repair or replacement of the YoLink device only at YoSmart's sole discretion. YoSmart will NOT be liable for the cost of installing, removing, nor reinstalling this product, nor direct, indirect, or consequential damages to persons or property resulting from the use of this product.

This warranty only covers the cost of replacement parts or replacement units, it does not cover shipping & handling fees. Please contact us, to implement this warranty (see Customer Support, below, for contact information)

## P FCC Statement

This device complies with part 15 of the FCC Rules. Operation is subject to the following two conditions: (1) This device may not cause harmful interference, and (2) this device must accept any interference received, including interference that may cause undesired operation.

Any changes or modifications not expressly approved by the party responsible for compliance could void the user's authority to operate the equipment.

Note: This equipment has been tested and found to comply with the limits for a Class B digital device, pursuant to part 15 of the FCC Rules. These limits are designed to provide reasonable protection against harmful interference in a residential installation.

This equipment generates uses and can radiate radio frequency energy and, if not installed and used in accordance with the instructions, may cause harmful interference to radio communications. However, there is no guarantee that interference will not occur in a particular installation. If this equipment does cause harmful interference to radio or television reception, which can be determined by turning the equipment off and on, the user is encouraged to try to correct the interference by one or more of the following measures:

-Reorient or relocate the receiving antenna.

-Increase the separation between the equipment and receiver.

-Connect the equipment into an outlet on a circuit different from that to which the receiver is connected.

-Consult the dealer or an experienced radio/TV technician for help.

The device has been evaluated to meet general RF exposure requirement. The device can be used in portable exposure condition without restriction.

| PRODUCT NAME:                                 | RESPONSIBLE PARTY: | TELEPHONE:     |
|-----------------------------------------------|--------------------|----------------|
| YOLINK X3<br>TEMPERATURE &<br>HUMIDITY SENSOR | YOSMART, INC.      | (949) 825-5958 |
|                                               |                    |                |
|                                               |                    |                |

| MODEL NUMBER: | ADDRESS:                                                 | EMAIL:              |
|---------------|----------------------------------------------------------|---------------------|
| YS8006-UC     | 15375 BARRANCA PKWY<br>SUITE J-107, IRVINE, CA 92618 USA | SERVICE@YOSMART.COM |

## Q Contact Us / Customer Support

We are here for you, if you ever need any assistance installing, setting up or using a YoLink app or product!

Please email us 24/7 at <a href="mailto:service@yosmart.com">service@yosmart.com</a>

You can use our online chat service by visiting our website, www.yosmart.com or by scanning the QR code

You can also find additional support and ways to contact us at: <u>www.yosmart.com/support-and-service</u> or scanning the QR code below

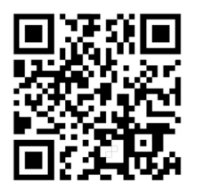

Support & Service

Finally, if you have any feedback or suggestions for us, please email us at feedback@yosmart.com

Thank you for trusting YoLink!

**Eric Vanzo** Customer Experience Manager

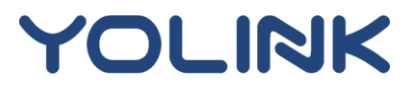

15375 Barranca Parkway, Ste J-107 | Irvine, California USA